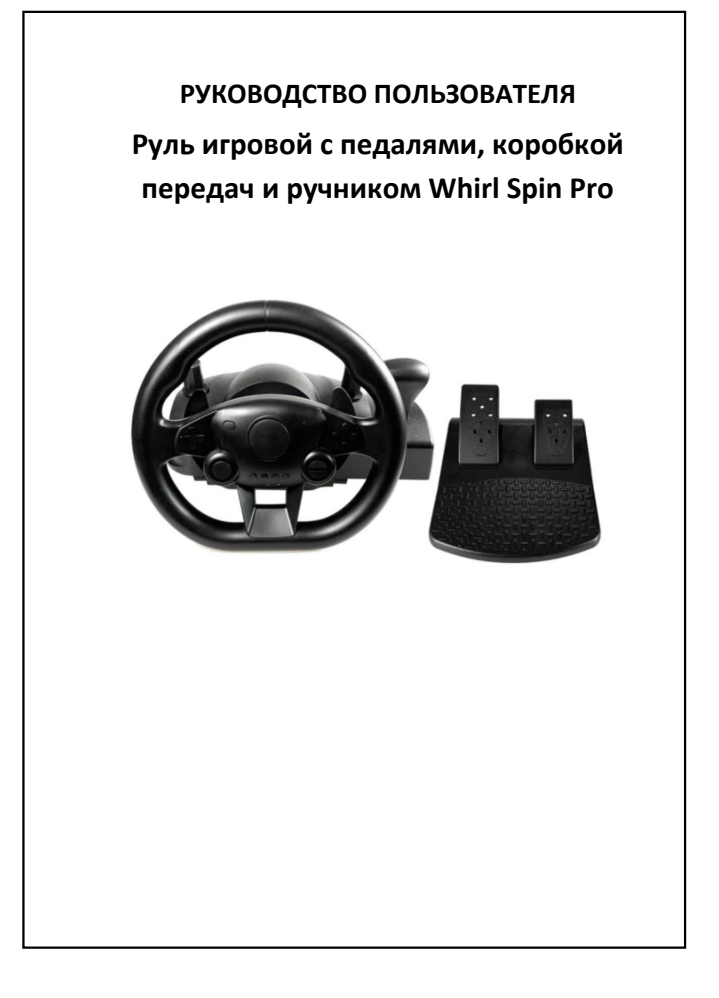

## СОДЕРЖАНИЕ

| 1. Об устройстве |   |
|------------------|---|
| 2. Установка     | 3 |
| 3. Обновление ПО | 5 |
| 4. Остальное     | 5 |

2

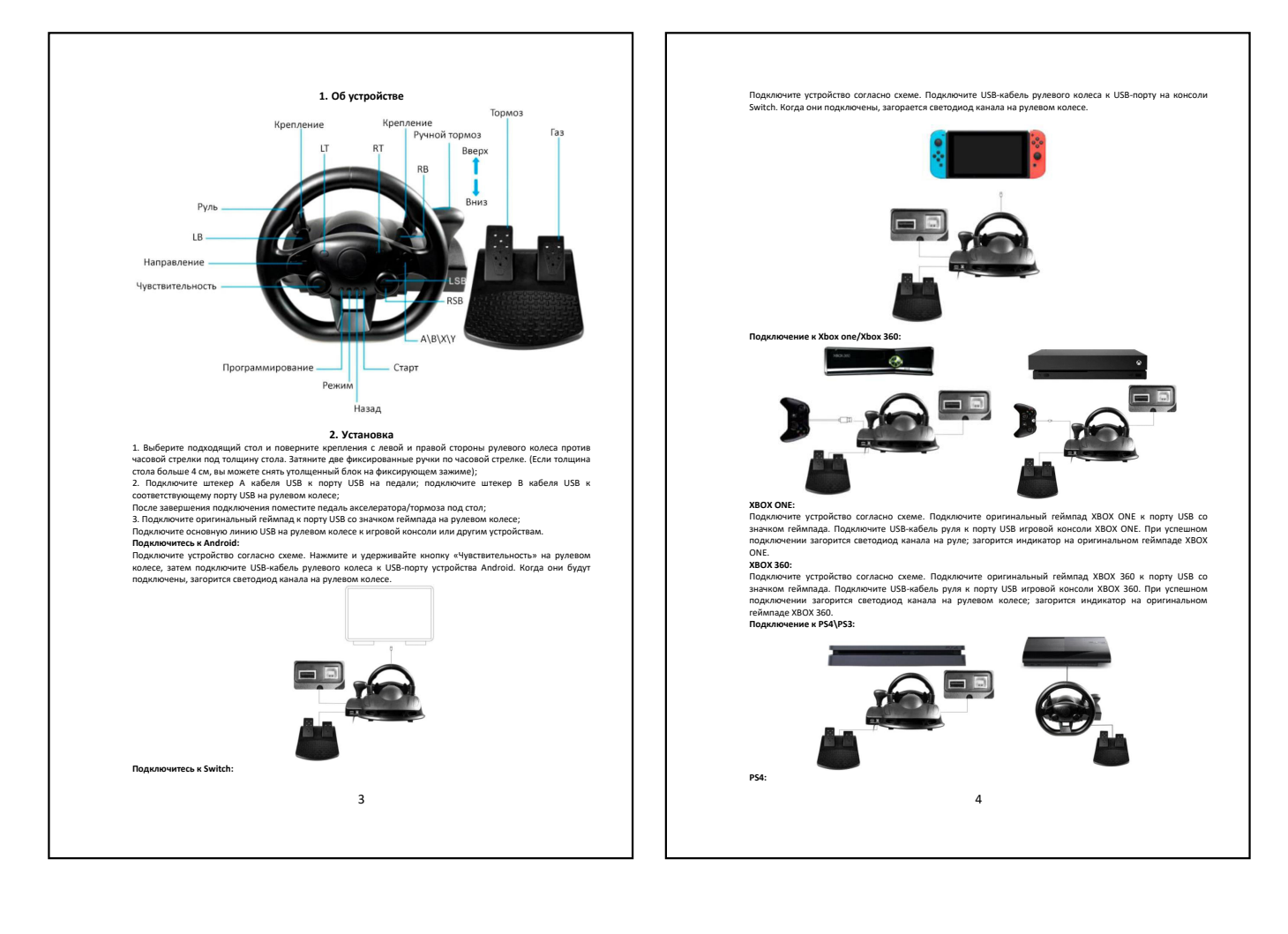

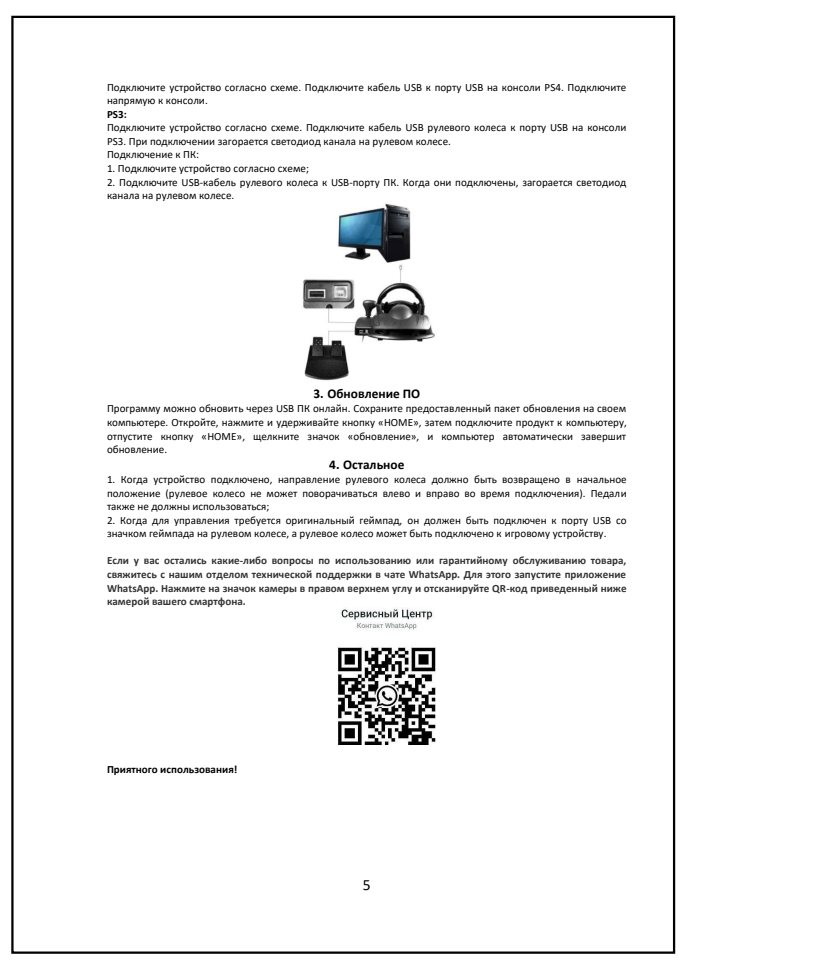